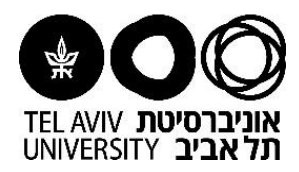

# מדריך למשתמש: הכנת הזמנה למשרד לעיצוב גרפי

| היכנסו לפורטל <b>MYTAU</b> בכתובת: https://mytau.tau.ac.il/ |
|-------------------------------------------------------------|
| (C) (S) (S) mytau.tau.ac.il/                                |

| <b>כניסה</b><br>וב וטכנולוגיות מידע בטלפון הפנימי 8888) | כן לחצו על<br>אגף המחש:                    | <b>סיסמא</b> ולאחר מ<br>למוקד התמיכה ב | , <b>מס' ת.ז.ו</b><br>יתן לפנות | <b>ם משתמש,</b><br>סיסמאות ני      | הזינו <b>שנ</b><br>בנושא) |
|---------------------------------------------------------|--------------------------------------------|----------------------------------------|---------------------------------|------------------------------------|---------------------------|
|                                                         | ×                                          | ישאית                                  | אוניברס                         | הזדהות                             |                           |
|                                                         | User Name:                                 | 上 yaelw                                |                                 | שם משתמש:                          |                           |
|                                                         | ID Number:                                 | 123456789                              |                                 | תעודת זהות:                        |                           |
|                                                         | Password:                                  | ••••••                                 |                                 | סיסמה:                             |                           |
|                                                         |                                            | Login >> <                             | < כניסה                         | -                                  |                           |
|                                                         |                                            | נ למערכת ERP                           | התקשרור                         | ל הקישור : ו                       | לחצו עי                   |
| ERSITY                                                  | אביב 👷                                     |                                        | ا 😤                             | MyTAU                              |                           |
| אגודת הסט                                               | א מידע כללי                                |                                        | סקי                             | שלום יעל ווצינ                     |                           |
|                                                         | שי לעובד התנהלי<br>ו [ערכון פרטים אישיים ] | מידע אי                                | ודעי החברה                      | הפקולטה למ                         |                           |
| 100                                                     | <u>ת למערכת ERP</u><br>מבד המנהלי.         | קישור לישי ל התקשים                    | ה למדעי החברה<br>טה למדעי החברה | זאחב הפקונט 🚾<br>קופט הודשוג הפקול |                           |

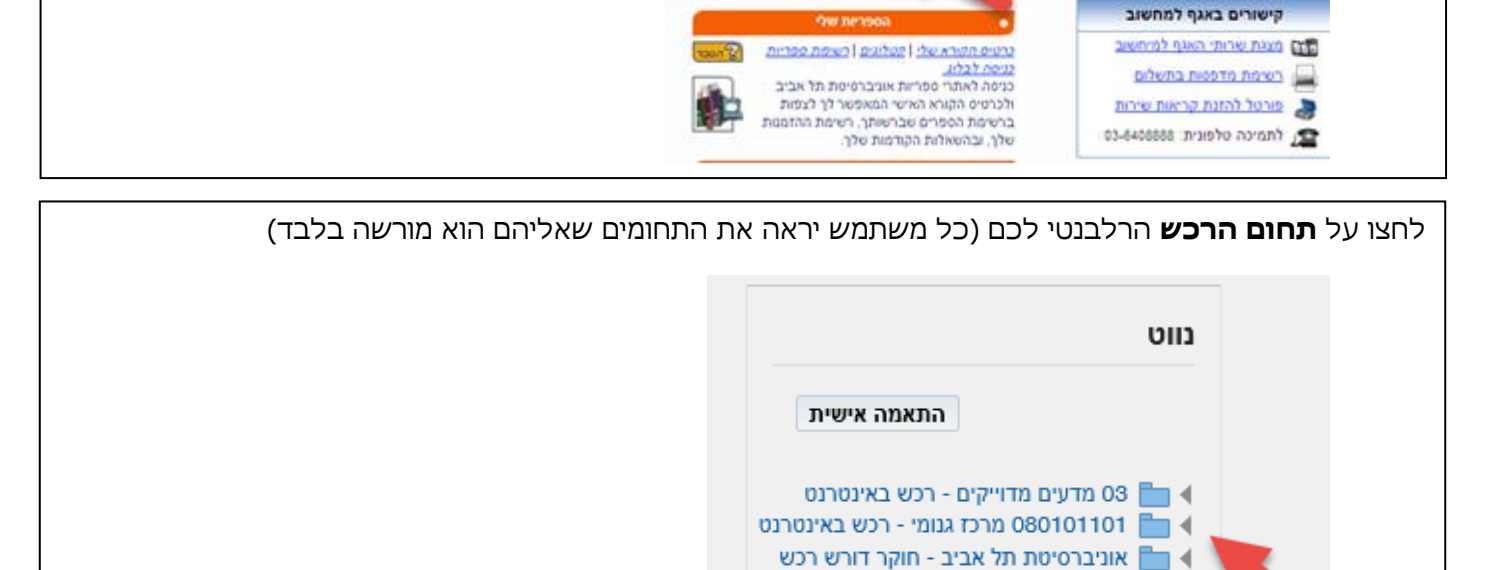

| <ul> <li>אוניברסיטת תל אביב - חוקר דורש רכש</li> <li>הודעות תזרים תהליכים</li> <li>אוניברסיטת תל אביב - רכש באינטרנט</li> <li>מטבעות ושערי מטבע</li> <li>צפיה בנתוני דרישות</li> </ul> |
|----------------------------------------------------------------------------------------------------|
| צפיה בנתוני מחקרים<br>צפיה בקטגוריות רכש<br>צפיה בנתוני ספקים                                                                                                    |

ברשימת החנויות לחצו על החנות **עיצוב גרפי** 

| נויות                    |                   |                        |
|--------------------------|-------------------|------------------------|
| זלת חוק חובת מכרזים      |                   |                        |
| הסכמי מחירונים           | דרישה מהמלאי      | בית דפוס               |
| ציוד משרדי               | הזמנה קטנה        | עיצוב גרפי             |
| מצרכי מזון למשרד         | הזמנה ישירה       | צבמ רפואה              |
|                          | הזמנה ישירה ממחקר |                        |
| שרותי הסעות              | רכש מקומי         | MRI הזמנת סריקות       |
| רכש בע"ח ומוצרים נלווים  | רכש יבוא          | שרותי תחזוקה בית החיות |
| פריטים ייחודיים לפקולטות | אגף הנדסה ותחזוקה | מורים חיצוניים         |

- 1. הזינו את **תיאור הפריט** 
  - 2. הזינו **כמות** מבוקשת
- 3. הזינו מחיר יחידה (לידיעתכם, המשרד לעיצוב גרפי הינו גורם פנים אוניברסיטאי והוא אינו גובה מע"מ)

| עיצוב גרפי             |                                                                                        |
|------------------------|----------------------------------------------------------------------------------------|
| מציין שדה נדרש         |                                                                                        |
| תיאור פריט/עבודה *     | עיצוב חוברת ליום הפתוח                                                                 |
| קטגוריה                | 089 042                                                                                |
| תאור קטגוריה           | דפוס, הוצאה לאור, חותמות, תיקיות, כריכות ועיצוב גרפי ·<br>עיצוב גרפי במשרד לעיצוב גרפי |
| כמות *                 |                                                                                        |
| יח' מידה               | Each                                                                                   |
|                        | בחנויות המשרד לעיצוב גרפי ובית הדפוס המערכת אינה<br>מוסיפה מע"מ                        |
| מחיר יח' (לפני מע"מ) * | 500                                                                                    |
| מטבע                   | ILS                                                                                    |

|     |                    |                                   |                                        | ה '                        | זוסף לעגכ                   | לחצו על <b>ו</b>              | ט לעגלת הקניות י                                        | להוספת הפריי                                                            |
|-----|--------------------|-----------------------------------|----------------------------------------|----------------------------|-----------------------------|-------------------------------|---------------------------------------------------------|-------------------------------------------------------------------------|
|     | הוסף למועדפים      | הוסף לעגלה                        | ניקוי הכל                              |                            |                             |                               |                                                         | עיצוב גרפי                                                              |
|     |                    |                                   |                                        |                            |                             |                               |                                                         | מציין שדה נדרש *                                                        |
|     | עיצוב גרפי (פנימי) | חוזה<br>ספק המשרדל                | מס'ו<br>בד שם                          | רכש מקומי/יבוא בל          | כמות 🧾<br>י אינוונטר מחנות  | nn שחויבו לפי<br>ש לרכוש פריט | סוג פריט                                                |                                                                         |
|     | 1                  | <mark>אתר</mark> ללא מע"מ         |                                        |                            | ום הפתוח                    | ניצוב חוברת לי                | תיאור פריט/עבודה *                                      |                                                                         |
|     | 640                | קשר סמו,מיכל<br>אפרי 20,505,00    | שם איש                                 |                            |                             |                               |                                                         |                                                                         |
|     | 040                | 19393 03 1761                     | 5                                      |                            |                             |                               |                                                         |                                                                         |
|     |                    |                                   |                                        |                            |                             |                               | עלת ברנוית                                              | בסכנון נוסס לי                                                          |
|     |                    | בואומת דבוואות                    |                                        |                            |                             |                               | עאיוניועניוונ                                           |                                                                         |
|     |                    | נתוני מחקרים                      | עגלה הוסף למועדפים                     | ניקוי הכל הוסף לו          |                             |                               |                                                         |                                                                         |
|     |                    | י<br>יתרות במחקרים                |                                        |                            |                             |                               |                                                         |                                                                         |
|     |                    | אלפון ספקים                       |                                        | מס' חוזה                   |                             |                               | סח שחויבו לפי כמות  🧕                                   | סוג פריט                                                                |
|     | וטבע               | מטבעות ושערי מ                    | משרד לעיצוב גרפי (פנימי <mark>)</mark> | <b>שם ספק</b> הנ           | בוא בלבד                    | נות רכש מקומי/יו              | יש לרכוש פריטי אינוונטר מחו                             |                                                                         |
|     |                    | קטגוריות רכש                      | א מע"מ                                 | אתר לל                     |                             |                               | עיצוב פוסטר פרסומי                                      | תיאור פריט/עבודה *                                                      |
|     | וא                 | שריון העמסות יב                   | זו,מיכל<br>6400505 (                   | שם איש קשר סנ<br>געלפון בר |                             |                               |                                                         |                                                                         |
|     |                    | יתרות שריון                       |                                        | פריט ספק                   |                             |                               | 089 042                                                 | קטגוריה                                                                 |
|     | רונים              | פריטי מלאי ומחי                   |                                        | יצרן                       | - עיצוב גרפי                | תיקיות, כריכות ו<br>פי        | דפוס, הוצאה לאור, חותמות,<br>עיצוב גרפי במשרד לעיצוב גר | תאור קטגוריה                                                            |
|     |                    | עגלת קניות                        |                                        | מק"ט יצרן                  |                             |                               | 1                                                       | כמות *                                                                  |
|     | ורה אחת            | העגלה מכילה ש                     |                                        |                            |                             |                               | Each                                                    | יח' מידה                                                                |
| Eac | חרונה<br>ליו h 1   | שורות שנוספו לאו<br>עיצוב חוברת ל |                                        |                            | ורכת אינה.                  | ובית הדפוס המ <i>ו</i>        | בחנויות המשרד לעיצוב גרפי<br>מוסיפה מע"מ                | (- II                                                                   |
|     | האנת ענלה ע        |                                   |                                        |                            |                             |                               | 200                                                     | מחיריה (לפני מע מ).<br>מנורע                                            |
|     |                    |                                   | י א<br>זה                              | ת עגלה וקוס                | וצו על <b>הצג</b>           | הקניות לח                     | <b>זף לעגלה</b><br>הפריטים לעגלת ו                      | ולחצו על <b>הונ</b><br>לאחר הוספת ו                                     |
|     |                    |                                   |                                        |                            |                             |                               | רה אחת                                                  | עגלת קניות<br>העגלה מכילה שוו                                           |
|     |                    |                                   |                                        |                            |                             | E                             | ורונה<br>ו ach 1                                        | שורות שנוספו לאח<br>עיצוב חוברת לי                                      |
|     |                    |                                   |                                        |                            |                             | _                             |                                                         |                                                                         |
|     |                    |                                   |                                        |                            |                             | 7                             | הצגת עגלה וקופו                                         |                                                                         |
|     |                    |                                   |                                        | (                          | פנימי בלבד<br><b>השירות</b> | לשימוש (<br>א <b>ת סוג</b> '  | ר כללי לדרישה (<br>תו % בשדה בחר<br>זכוכית המגדלת       | <ol> <li>הזינו תיאוו</li> <li>הזינו את הו</li> <li>לחצו על ה</li> </ol> |
|     |                    |                                   |                                        |                            |                             |                               |                                                         | עגלת קניות                                                              |
|     | 1                  |                                   |                                        | גר 2016                    | הפתוח - פברוא               | ב חוברת ליום                  | יאור כללי לדרישה עיצו                                   | ת *                                                                     |
|     | מחיקה              | את סוג השירות                     | סכום (LS <sup>*</sup> בחר א            |                            | מחיר                        | ה כמות                        | יחיד יחיד                                               | שורה תיאור פ                                                            |
|     | î                  | ۹. د                              | % 500.00                               | ILS                        | 500                         | 1 E                           | ach ברת ליום הפתוח                                      | 1 עיצוב חו                                                              |
|     |                    |                                   |                                        |                            |                             |                               |                                                         |                                                                         |

| מזמינים | ת המתאים לפריט אותו אתם<br><b>זמל</b> בעמודת בחירה מהירה | זשירו<br>על <b>הו</b> | ת סוג ר<br>לחצו ע | חפשו או<br>לבחירה |
|---------|----------------------------------------------------------|-----------------------|-------------------|-------------------|
| בצע     | ת סוג השירות 💙 %                                         | פי בחרא               | חיפוש לכ          |                   |
|         |                                                          |                       | תוצאות            |                   |
|         | בחר את סוג השירות                                        | בחירה<br>מהירה        | בחר               |                   |
|         | עיצוב גרפי                                               | <b>_</b>              | 0                 |                   |
|         | הפקת דפו                                                 | <b>_</b>              | 0                 |                   |
|         | אחר                                                      | -                     | 0                 |                   |

- הזינו את סימול היחידה של הדורש (ניתן לחפשו בעזרת זכוכית המגדלת, בהתאם <u>לכללי החיפוש במערכת</u>)
  - הזינו את שמו של מורשה החתימה (ניתן לחפשו בעזרת זכוכית המגדלת)
     חיפוש לפי שם יתבצע לפי המבנה: "%שם משפחה%שם פרטי%"

|   |                                      | דרישת רכש 2004480     |
|---|--------------------------------------|-----------------------|
|   | ILS 500.00                           | סה"כ                  |
|   | ILS 500.00                           | סה"כ כולל מע"מ/העמסות |
|   | עיצוב חוברת ליום הפתוח - פברואר 2016 | תיאור כללי לדרישה *   |
|   | Q 😢 עיצוב גרפי                       | סוג דרישה *           |
|   | Q _4510                              | יחידה *               |
|   | אגף כספים                            |                       |
| 2 | 0%סגל%רן%                            | מורשה חתימה *         |
| - | -                                    |                       |

- 1. הזינו את שם הדורש (ניתן לחפשו בעזרת זכוכית המגדלת)
  - 2. הזינו **טלפון נוסף** ליצירת קשר ע"י הספק
  - בחרו מיקום למסירה: יעד/בניין+ קומה+ חדר
- או לחילופין, לחצו על כתובת חד פעמית מחוץ לאוניברסיטה להזנת הכתובת

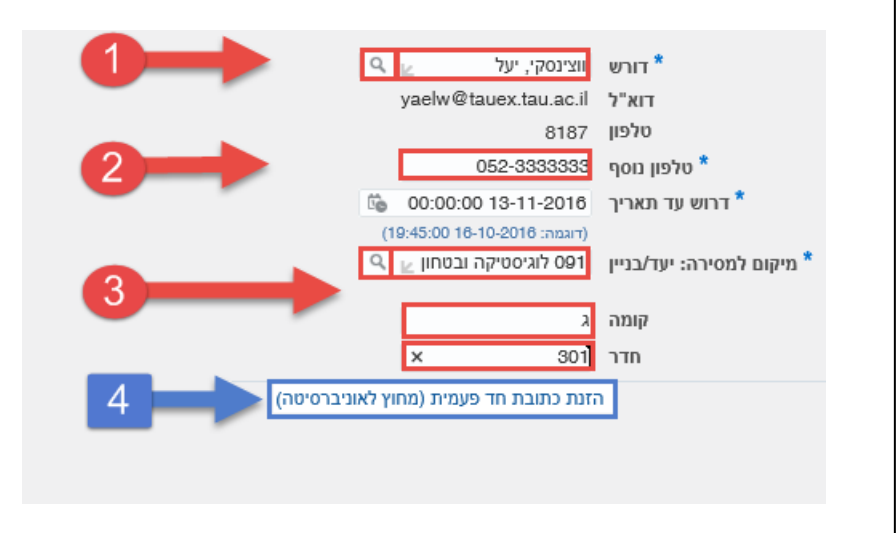

| (√-:    | ת מהשורות (סמנו אותה ב<br><b>קציב</b> | <b>רו</b> אח<br>ס. ח    | ובחו<br>הזנת  | יטים <sup>.</sup><br><b>ייט ו</b> | עברו לרשימת הפו<br>לחצו על <b>עדכון פו</b> | .1<br>.2 |
|---------|---------------------------------------|-------------------------|---------------|-----------------------------------|--------------------------------------------|----------|
| קה   💢  | פריט והזנת ס.תקציב העתקה מחי          | <b>עדכון י</b><br>בחירה | די<br>ל   בטל | בחר המ                            | -21                                        |          |
| קטגוריה | תיאור                                 | שורה                    | פרטים         | בחר                               |                                            |          |
| 089 042 | עיצוב חוברת ליום הפתוח                | 1                       | •             |                                   |                                            |          |

## בשלב זה באפשרותכם לעדכן את נתוני הפריט. להזנת סעיף תקציב לחצו על **סמל החיפוש** בשורת החיוב

| $\hat{\mathbf{C}}$ | עיצוב חוברת ליום הפתוח | תיאור *            |
|--------------------|------------------------|--------------------|
|                    | 089 042                | קטגוריה            |
|                    | 1                      | כמות *             |
|                    | Each                   | יחידת מידה         |
|                    | 500                    | * מחיר יחידה       |
|                    | 500.00                 | осіа               |
|                    | ILS                    | מטבע               |
| 1                  |                        | הצג פרטי מס 🗸      |
|                    |                        | +                  |
| -                  | וב                     | ורה סעיף תקציב לחי |
| Đ                  |                        |                    |

## --הונת סעיף תקציב אוניברסיטאי --להסבר על הזנת סעיף תקציב מחקר, דלגו לדף הבא--

- 1. הזינו **יחידה ארגונית** (ניתן לבצע חיפוש באמצעות זכוכית המגדלת)
  - 2. הזינו **חשבון** (ניתן לבצע חיפוש באמצעות זכוכית המגדלת)
  - 3. לחיפוש תקציב פרויקט 08 בלבד, הזינו גם את מס' הפרויקט
    - להפעלת חיפוש סעיף התקציב לחצו על חיפוש

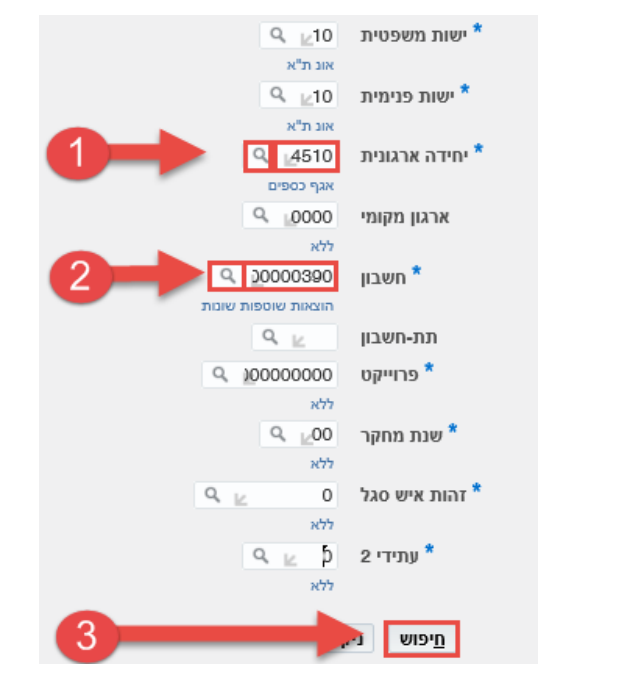

#### <u>הזנת סעיף תקציב מחקר</u> אם הזנתם תעים תבציב אוויברתנואי, דלנו *ו*

אם הזנתם סעיף תקציב אוניברסטאי, דלגו על הסבר זה

- 1. הזינו בשדה **ישות פנימית** את הערך "20
- ניתן לבצע חיפוש באמצעות זכוכית המגדלת) .2
  - 3. הזינו את מס' המחקר בשדה **פרויקט**
- הזינו את שנת המחקר במבנה 0x. לדוגמא, עבור שנת המחקר הראשונה נזין "01"
  - 5. להפעלת החיפוש לסעיף התקציב לחצו על חיפוש

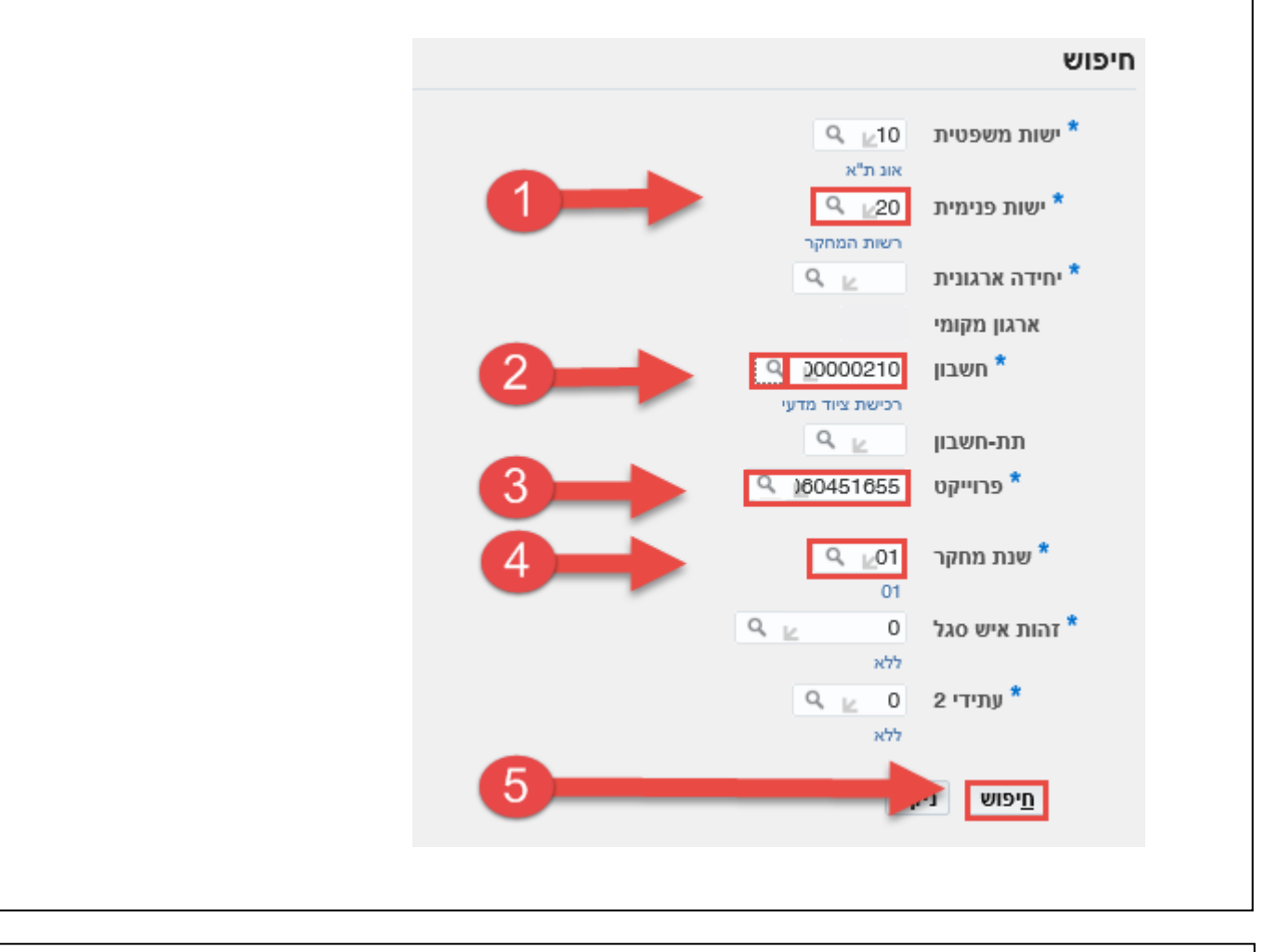

- 1. בחרו את הסעיף הרלבנטי מתוך תוצאות החיפוש (סמנו אותו בנקודה)
  - 2. לחצו על **בחירה**

|       | צאות                                          | תוצ |
|-------|-----------------------------------------------|-----|
|       | צירה                                          | X.  |
|       | בחרקוד צירוף                                  | 1   |
|       | 0 0 01 060451655 000 00000210 0000 0451 20 10 |     |
| בחירה |                                               | 5   |
|       |                                               |     |
|       |                                               |     |

## הסעיף נקלט. לחצו על **אישור** לסגירת החלון

|               |                                       | על אישוו לטאיוניוויזיון                                                                                                    | 12117 |
|---------------|---------------------------------------|----------------------------------------------------------------------------------------------------|-------|
|               |                                       |                                                                                                    | חיוב  |
|               |                                       |                                                                                                    | +     |
| אחוז          | תאריך ספר ראשי                        | סעיף תקציב לחיוב                                                                                                    | שורה  |
| f100          | 🐞 16-10-2016                          | בון 25 000 0000210 0000 0451 20 10 בון מקומי חשבון מת-חשבון פרוייקט שנת מחקר זהות איש סגל עתידי 2 ישות משפטית ישות פנימית יחידה ארגונית ארגון מקומי חשבון תת-חשבון פרוייקט שנת מחקר זהות איש סגל | 1     |
| 100           | סך<br>הכל                             |                                                                                                    |       |
|               |                                       | הסה"כ הקצאה צריך להיות שווה ל- 100% של ערכי השורות שנבחרו.                                                                                                    | עצו 🕑 |
| הסר את הסימון | השורה שנבחרה בלבד,                    | ברירת מחדל, סעיף התקציב בשורה זו ישמש לכל השורות שבדרישה (להחלת סעיף תקציב שונה על                                                                                                    | > ✔   |
| _             | • • • • • • • • • • • • • • • • • • • | R                                                                                                    |       |

| לחצו על <b>הוספת נספח</b> לצירוף הצעת המחיר ונספחים נוי | ספים אחרים  |
|---------------------------------------------------------|-------------|
| נספחים לדרישה                                           |             |
| חובה לצרף כל מסמך רלבנטי כנספח לדרישה (הצעת מחיר, הסכם, | מפרט וכו'). |
| הוספת נספח                                              |             |
| תואר                                                    | οις         |
| לא נמצאו תוצאות.                                        |             |
|                                                         |             |
|                                                         |             |
|                                                         |             |

| . הזינו את כותרת הנספח בשדה <b>תואר</b> . לדוגמא: |
|---------------------------------------------------|
| . להוספת נספח מסוג קובץ לחצו על <b>Browse</b> .   |
|                                                   |
| נתוני סיכום נספח                                  |
| תואר הצעת מחיר                                    |
| תיאור                                             |
|                                                   |
| קטגוריה למאשר                                     |
| הגדרת נספח                                        |
|                                                   |
| סוג 💿 קובץ                                        |
|                                                   |
| טקסט קצ                                           |
|                                                   |
|                                                   |
|                                                   |
|                                                   |

ו. אתרו את הקובץ מתוך מחשבכם האישי **ובחרו** אותו

## **Open** רחצו על.

| Name<br>ארצעת מחיר - ריהוט pdf. | Date modified T    | <b>ि</b> |
|---------------------------------|--------------------|----------|
| Name<br>הצעת מחיר - ריהוט pdf.  | Date modified 1    | Туре     |
| .pdf                            | 17/10/2016 00:28   |          |
|                                 | 17/10/2010 00.30 P | Adol     |
| pdf.ndf.הצעת מחיר 🛴             | 19/10/2016 17:34 A | \dol     |
| 4                               | 2                  |          |
|                                 |                    |          |
|                                 | J                  | 2        |

| מידה ותהיו מעוניינים לה<br>טעינת הקובץ הנוכחי ולר | להזין נספח נוסף, לחצו על <b>הוסף עוד</b> ו<br>ולהמשך בהכנת הדרישה לחצו על <b>החי</b> |                       |
|---------------------------------------------------|--------------------------------------------------------------------------------------|-----------------------|
| הוספת נספח                                        |                                                                                      | ביטַול הוסף עוד הַחַל |
| הוספה קובץ שולחן עבודה/ טקסט/ URL 🔽               |                                                                                      | 1                     |
| תואר ה:<br>תיאור                                  | אר הצעת מחיר<br>אור                                                                  |                       |
| קטגוריה לו                                        | יה למאשר 🔽                                                                           |                       |
| הגדרת נספח                                        |                                                                                      |                       |
|                                                   |                                                                                      | Preuse bra store      |

| קבל אישור שהקובץ נטען בהצלחה                                                                               |
|----------------------------------------------------------------------------------------------------|
| אישור 🖻                                                                                                    |
| נספח הצעת מחיר נוסף בהצלחה אך טרם אושר לביצוע; הוא יאושר לביצוע במועד האישור לביצוע של שאר התנועה הנוכחית. |
|                                                                                                    |
|                                                                                                    |

| עיינו בנתוני הדרישה וודאו את נכונות הנתונים בטרם תגישו אותה לביצוע.<br>מצאתם טעות? תקנו אותה כעת. |
|---------------------------------------------------------------------------------------------------|
| להגשת הדרישה, לחצו על <b>שליחה</b><br>בדוק יתרות תקציב רענן <u>ש</u> מירה דף בר-הדפסה שליחה       |
|                                                                                                   |

| סיימנו!                                                                                                    |
|----------------------------------------------------------------------------------------------------|
| אישור 🔒                                                                                                    |
| <b>הדרישה 2004480</b> הוגשה.                                                                                           |
| כדי לבדוק את סטטוס דרישה זו, לחץ על הכרטיסייה <b>דרישות</b> או עיין באיזור <b>הדרישות שלי</b> בדף החנות.<br>המשך קניות |
| הדרישה תהפוך כעת אוטומטית להזמנה אשר תשלח ישירות למשרד לעיצוב גרפי לביצוע.<br>ליציאה לחצו על <b>המשך קניות</b>         |
| תתחדשו!                                                                                                    |

| ,                                                  |
|----------------------------------------------------|
| מדריכי מערכת ERP לוגיסטית                          |
| הוכן ע"י יעל ווצ'ינסקי, יחידת הספקה (אוקטובר 2016) |
|                                                    |

Г